# **Table of Contents**

| Introduction                      | 1  |
|-----------------------------------|----|
| Chapter 1: Enroll in a Plan       | 1  |
| Home                              | 1  |
| Chapter 2: Select a Plan          | 2  |
| Selecting an Entity               | 2  |
| Selecting a Plan                  | 3  |
| Chapter 3: Accept Terms           | 4  |
| Plan Acceptance                   | 4  |
| Chapter 4: Make Payment           | 6  |
| Make Payment                      | 6  |
| Select Payment Method             | 7  |
| Enter Payment Information         | 7  |
| Chapter 5: Sign Up for My Account | 11 |
| Logging in to My Account          | 13 |
| Forgotten Password                | 14 |
| Chapter 6: Managing Your Account  | 15 |
| Viewing and Updating My Profile   | 15 |
| Updating Login Info               | 15 |
| Updating Login Info               | 16 |
| Updating the E-mail Address       | 16 |
| Updating the Password             | 17 |
| Updating the Challenge Question   |    |
| Updating E-Wallet Info            | 19 |
| Editing an E-Wallet Account       | 20 |
| To Add a Wallet Account           | 21 |

| Viewing and Updating My Plans                       | 23 |
|-----------------------------------------------------|----|
| Chapter 7: Schedule Payments                        | 27 |
| Scheduling Payment Installments                     | 27 |
| Chapter 8: E-Mail Notifications                     | 29 |
| Your Account Has Been Created                       | 29 |
| Payment Plan Enrollment Confirmation                |    |
| Your Payment Confirmation                           | 31 |
| Your Payment has been Scheduled                     | 32 |
| Your Payment Plan Payment is Due Soon               | 33 |
| Important Notice: Fee Assessed on your Payment Plan | 34 |
| Your Account Profile Has Been Updated               | 35 |
| Login Information                                   | 35 |
| Payment Plan Balance Adjusted                       |    |
| Payment Plan is Terminated                          |    |
| Payment Plan is Deactivated                         |    |
| Credit Card Due to Expire                           |    |

# Introduction

This document describes how to enroll for a payment plan and manage a payment plan.

# **Chapter 1: Enroll in a Plan**

### Home

The following is the Home page of the Payment Plan website.

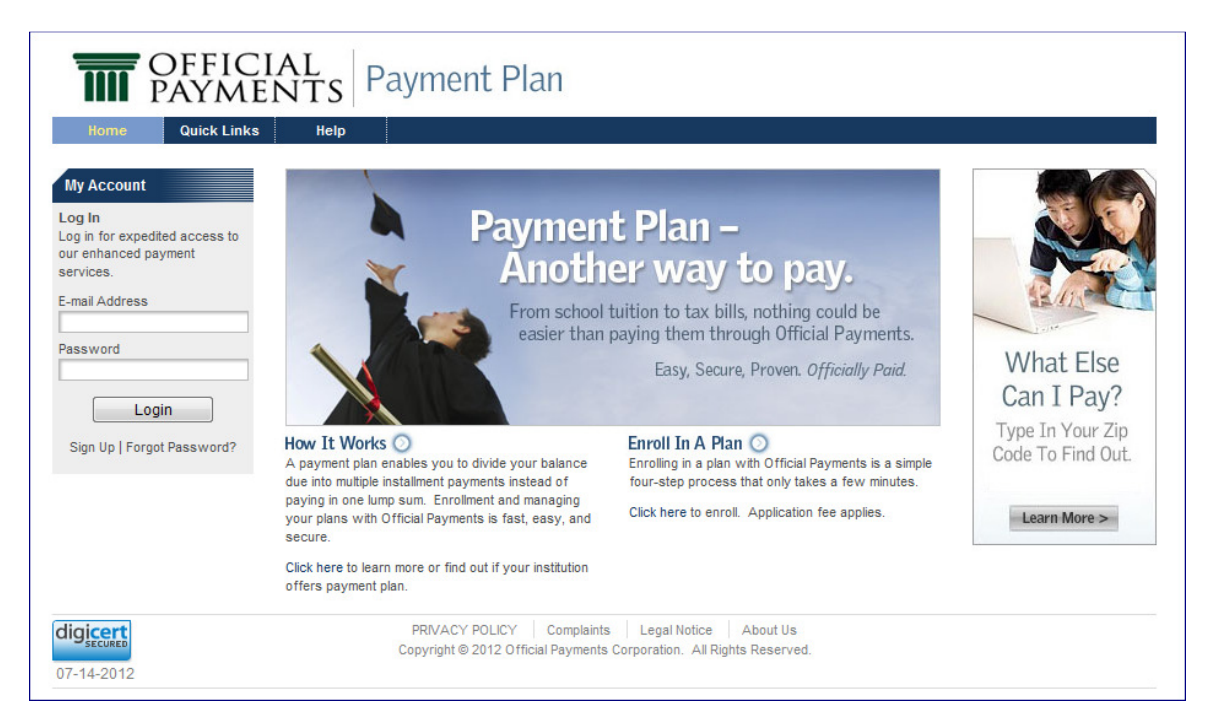

On this page, the user can:

- Click the **Enroll in a Plan** link or the **Click here** link in the paragraph below to begin enrolling in a plan.
- Click the **How it Works** link or the **Click here** link in the paragraph below to view how to enroll in a payment plan.

# **Chapter 2: Select a Plan**

# **Selecting an Entity**

| OFFIC<br>PAYM                                                                                   | ENTS Payment Plan                                                                                                    |
|-------------------------------------------------------------------------------------------------|----------------------------------------------------------------------------------------------------|
| Home Quick Link                                                                                 | s Help<br>Enroll in a Plan                                                                                                    |
| Log In<br>Log in for expedited access to<br>our enhanced payment<br>services.<br>E-mail Address | Select Plan Enter Information Accept Terms Make Payment<br>Please select the State, Payment Entity, and Plan Group below. Click the "Continue" button to continue with the plan enrollment<br>process.                                                                                                    |
| Password Login Sign Up   Forgot Password?                                                       | 1 State:     -Select-       2 Payment Entity:     Image: Compare the second second se |
| digicert<br>07-14-2012                                                                          | PRIVACY POLICY       Complaints       Legal Notice       About Us         Copyright © 2012 Official Payments Corporation.       All Rights Reserved.                                                                                                    |

On the Select Entity page:

- 1. Select the:
  - State FLORIDA

**Note**: You will not be able to select a **Payment Entity** or **Plan Group** until a State is selected.

- Payment Entity Saint Leo University
- Plan Group Tuition and Fees

Note: You will not be able to select a **Plan Group** until a **Payment Entity** is selected.

- 2. Click the **Continue** button to continue with the plan enrollment process.
- 3. You will be directed to the Select Plan page.

### Selecting a Plan

On the Select Plan page:

- 1. Enter your 7-digit student ID number.
- 2. Click the **Search** button.

| oaln                           | Select Plan                  | Enter Inform           | nation                | Accent Terms             |            | Make Payment              |    |
|--------------------------------|------------------------------|------------------------|-----------------------|--------------------------|------------|---------------------------|----|
| og in for expedited access to  | Seccertan                    | Litter mitori          | nution                | Accept renns             |            | makerayment               | -  |
| ur enhanced payment<br>ervices | Please input the information | on below and choose on | e of the plans from t | the list. Click the "Cor | ntinue" bu | tton to continue the plan | ı. |
| -mail Address                  | enrollment process.          |                        |                       |                          |            |                           |    |
| -inal Address                  |                              |                        |                       |                          |            |                           |    |
| assword                        |                              |                        |                       |                          |            |                           |    |
|                                | Student Information          |                        |                       |                          |            |                           |    |
| Login                          | Student ID:                  | 123456789              | Search 📎              |                          |            |                           |    |
| Sign Up   Forget Deseword?     | First Name:                  | official               |                       |                          |            |                           |    |
| Sign op froiger ussword:       | Middle Name:                 | OPAY                   |                       |                          |            |                           |    |
|                                | Last Name:                   | payments10             |                       |                          |            |                           |    |
|                                |                              |                        |                       |                          |            |                           |    |
|                                | Available Plans (please s    | select a plan)         |                       |                          |            |                           |    |
|                                | Spring 2011                  | 10 pay                 | v                     | /iew Details             |            |                           |    |
|                                |                              |                        |                       |                          |            |                           |    |
|                                |                              |                        |                       |                          |            |                           |    |
|                                |                              | В                      | ack <                 | Continue >               |            |                           |    |
|                                |                              |                        |                       |                          |            |                           |    |

- 1. Your information should be filled in automatically.
  - i. Note: There is a delay in the payment plan system and your registration. Please allow up to 48 business after registration to allow time for your payment plan options to be set up.
- 2. The Plan List will display the plans that meet your eligibility.
- 3. Select a plan.

**Note**: You are able to view/hide the details of the listed plans by expanding/collapsing each listed plan by using its **View Details/Hide Details** link.

4. Click the **Continue** button to continue to the **Amount** page.

Note: If you need to return to the Select Entity page, click the Back button.

# **Chapter 3: Accept Terms**

## **Plan Acceptance**

On the **Plan Acceptance** page, you are presented with your plan details and the **Retail Installment Contract** and **Truth in Lending Disclosure**, which you must electronically sign to continue the plan enrollment.

| ane shinu                                                               |                                                                                                    | Ации Ассерстения                                                                                         | wake rayment            |
|-------------------------------------------------------------------------|----------------------------------------------------------------------------------------------------|----------------------------------------------------------------------------------------------------|-------------------------|
| hank you for logging in. Er<br>Ill access to the features o<br>is site. | Please review and accept the Retail Installment Con<br>process.                                          | tract below and click the "Continue" button to contin                                                    | nue with the plan enrol |
| > My Profile                                                            | OPC University Tuition & Fees Sp                                                                         | pring 2011 10 pay                                                                                        | d Acrobat Reader        |
|                                                                         | RETAIL IN:                                                                                               | STALLMENT CONTRACT                                                                                       | ^                       |
|                                                                         | Date: 1/26/2012                                                                                          |                                                                                                    | =                       |
|                                                                         | BUYER                                                                                                    | SELLER                                                                                                   |                         |
|                                                                         | Buyer's Name (and Co-Buyer's Name if applicabl                                                           | e) Name                                                                                                  |                         |
|                                                                         | Jane C Smith                                                                                             | OPC University                                                                                           |                         |
|                                                                         | Address:                                                                                                 | Address:                                                                                                 |                         |
|                                                                         | #12                                                                                                    |                                                                                                    |                         |
|                                                                         | Auburn, AL 36830                                                                                         | Auburn, AL 36830                                                                                         |                         |
|                                                                         |                                                                                                    | Phone Number: 5545215767                                                                                 |                         |
|                                                                         | STODENT'S NAME: Jane C Smith                                                                             |                                                                                                    |                         |
|                                                                         | This Retail Installment Contract (the "Installment<br>named above. In this Installment Contract, the ter | Contract") is between the Buyer named above and<br>ms "Seller," "we," "us" and "our" refer to the Seller | the Seller<br>named     |
|                                                                         | Shows: the terms "you" and "your" refer to the Run                                                       | uer identified shows<br>III                                                                              | •                       |
|                                                                         | I accept                                                                                                 |                                                                                                    | Save/Print PDF          |
|                                                                         |                                                                                                    |                                                                                                    |                         |
|                                                                         | Back <                                                                                                   | Cancel X Continue >                                                                                      |                         |

On the Plan Acceptance page, you must:

- Review the Retail Installment Contract and Truth in Lending Disclosure.
   Note: You can click the Save/Print PDF link to open the contract in PDF format. You can then print or save it.
- 2. Accept the **Retail Installment Contract** and **Truth in Lending Disclosure** by selecting the **I accept** check box at the bottom of the contract.

3. Click the **Continue** button to continue with the plan enrollment.

| lf                                                                               | Then                                                              |
|----------------------------------------------------------------------------------|-------------------------------------------------------------------|
| You previously selected that you would like to schedule automatic payments       | You are directed to the Schedule<br>Payment page. (See Chapter 8) |
| You DID NOT previously select that you would like to schedule automatic payments | You are directed to the Make Payment page.                        |

Note: Click the Back button to return to the Amount page.

**Note**: If you wish to cancel the plan enrollment, click the **Cancel** button. You will be redirected to the **Select Entity** page.

# **Chapter 4: Make Payment**

# **Make Payment**

| Home                                               | Quick Links                   | Help                                                          |                                        |                                                  |                       |                            |                          |           |
|----------------------------------------------------|-------------------------------|---------------------------------------------------------------|----------------------------------------|--------------------------------------------------|-----------------------|----------------------------|--------------------------|-----------|
| My Account                                         |                               | Enroll in a l                                                 | Plan                                   |                                                  |                       |                            |                          |           |
| /elcome<br>ane Smith                               | Logout                        | Select F                                                      | Ylan                                   | Enter Information                                | $\geq$                | Accept Terms               | Make Payme               | ent       |
| hank you for log<br>ull access to the<br>nis site. | ging in. Enjoy<br>features of | Please review the today's payment.                            | e plan informatior                     | ) below and click the "Mak                       | e Payme               | ent" button to complete th | e plan enrollment proces | ss by mak |
| > My Profile                                       |                               | OPC Unive                                                     | rsity Tuitio                           | n & Fees Spring                                  | 2011                  | 10 pay                     |                          |           |
|                                                    |                               | Student Informa                                               | ation                                  |                                                  |                       |                            |                          |           |
|                                                    |                               | Jane C Smith                                                  | Student ID:1234                        | 56788                                            |                       |                            |                          |           |
|                                                    |                               | Plan Amount:                                                  |                                        | \$6,000                                          | 00                    |                            |                          |           |
|                                                    |                               | Today's Paym<br>Application Fe<br>Down Payme<br>Amount Due To | ent<br>ee (non-refundab<br>nt<br>dav:  | le) \$45<br>\$600<br><b>\$645</b>                | 00<br>00<br><b>00</b> |                            |                          |           |
|                                                    |                               | Installments                                                  |                                        | • • • •                                          |                       |                            |                          |           |
|                                                    |                               | Туре                                                          |                                        |                                                  |                       | Amount                     | Due Date                 | •         |
|                                                    |                               | Tuition & Fee                                                 | s Spring 2011 1 c                      | of 10                                            |                       | \$540.00                   | 3/18/2012                | 2         |
|                                                    |                               | Tuition & Fee                                                 | s Spring 2011 2 0<br>s Spring 2011 2 0 | of 10                                            |                       | \$540.00<br>\$540.00       | 5/1/2012                 | 2         |
|                                                    |                               | Tuition & Fee                                                 | s Spring 2011 4 a                      | of 10                                            |                       | \$540.00                   | 7/1/2012                 | -         |
|                                                    |                               | Tuition & Fee                                                 | s Spring 2011 5 (                      | of 10                                            |                       | \$540.00                   | 8/1/2012                 | 2         |
|                                                    |                               | Tuition & Fee                                                 | s Spring 2011 6 o                      | of 10                                            |                       | \$540.00                   | 9/1/2012                 | 2         |
|                                                    |                               | Tuition & Fee                                                 | s Spring 2011 7 o                      | of 10                                            |                       | \$540.00                   | 10/1/2012                | 2         |
|                                                    |                               | Tuition & Fee                                                 | s Spring 2011 8 o                      | of 10                                            |                       | \$540.00                   | 11/1/2012                | 2         |
|                                                    |                               | Tuition & Fee                                                 | s Spring 2011 9 o                      | of 10                                            |                       | \$540.00                   | 12/1/2012                | 2         |
|                                                    |                               | Tuition & Fee                                                 | s Spring 2011 10                       | of 10                                            |                       | \$540.00                   | 1/1/2013                 | 3         |
|                                                    |                               |                                                               | Pay With                               | Back <                                           |                       | Cancel X                   | ayment >                 |           |
| igicert<br>SECURED                                 |                               |                                                               | PRIVACY POLICY<br>Copyright © 2012 O   | Complaints Legal N fficial Payments Corporation. | otice<br>All Right    | About Us<br>s Reserved.    |                          |           |

#### On the Make Payment page:

- 1. Review the plan information. This includes:
  - o Plan description
  - o User information
  - o Today's amount due and future installments information
- 2. Select whether you wish to pay with a **Stored Account** or another account (**Other Account**).

3. Click the **Make Payment** button to complete the plan enrollment and payment process.

**Note**: Your plan status will be set to Pending, and you will be directed to the payment application to pay for the item(s) in **Today's Payment**.

Note: Click the Back button to return to the Plan Acceptance page.

**Note**: If you wish to cancel the plan enrollment, click the **Cancel** button. You will be redirected to the **Select Entity** page.

## **Select Payment Method**

|                                                                        | Please select yo          | ur payment metho      | d. |
|------------------------------------------------------------------------|---------------------------|-----------------------|----|
|                                                                        | © Electronic Check        | EXECTIVIZING<br>DMCDK |    |
|                                                                        | Debit Card                | MusterCard            |    |
|                                                                        | Credit Card               | DISCOVER Meserced     |    |
|                                                                        | Continue                  | Cancel                |    |
| Copyright ©2011 Official Payments<br>Corporation. All Rights Reserved. | <u>TERMS OF USI</u><br>Bu | Id 1.10.201.14        |    |

On the Select Payment Method page:

- 1. Select Electronic Check or Debit Card/Credit Card.
- 2. Click the **Continue** button.

### **Enter Payment Information**

You can access the **Payment** page from either the enrollment process or the **My Plans** page.

| OPC University Tuition &             | Fees Spring 2011 10 pay                                                                          |                 |
|--------------------------------------|--------------------------------------------------------------------------------------------------|-----------------|
| Jane C Smith Student ID              | : 123456788                                                                                      |                 |
| Description                          |                                                                                                  | Amount          |
| Application Fee (non-ref             | undable)                                                                                         | 45.00           |
| Down Payment                         |                                                                                                  | 600.00          |
| Today's Payment                      |                                                                                                  | 645.00          |
| Card Type<br>Please select a card ty | pe 🔹                                                                                             | an Number       |
| Card Number                          | Expiration Date (mm/yy) Card Identificati                                                        | on Number       |
|                                      | * 01 • / 12 • * *                                                                                | lo I find this? |
| Card Holder's Information            |                                                                                                  |                 |
| Card Holder's Name:                  | Jane Smith                                                                                       |                 |
| Street Address:                      | 123 Street *                                                                                     |                 |
| Apartment/Suite:                     | #12                                                                                              |                 |
| City:                                | Auburn *                                                                                         |                 |
| State/APO:                           | Alabama (AL) 🔹 *                                                                                 |                 |
| ZIP Code:                            | 36830 *                                                                                          |                 |
| Country:                             | United States (US) -                                                                             | ]               |
| Primary Phone Number                 | E-Mail Address                                                                                   |                 |
| 3345551234                           | * nbovko@officialpavments.com                                                                    |                 |
| Save Card Information                | to My Wallet<br>nation to my secure wallet profile after successful payment p<br>Continue Cancel | processing.     |
| ght ©2011 Official Payments          |                                                                                                  | Card Read       |
| ation. All Rights Reserved.          |                                                                                                  |                 |

#### On the Enter Payment Information page:

- 1. Enter the following information:
  - Card Type
  - o Card Number
  - o Expiration Date
  - o Card Identification Number

**Note**: The Card Holder's Name, Address, Phone Number, and E-Mail Address are populated from the **My Account** profile.

- 2. Click the **Save Card Information to My Wallet** checkbox if you wish to save this information to your E-Wallet.
- 3. Click the **Continue** button.

#### Verify Payment Information

#### On the Verify Payment Information page:

- 1. Verify the items and amounts to be included in the payment.
- 2. Click the Make Payment button.

| OPC University Tuit | ion & Ecos Spring 201 | 11 10 0 20 | ,              |                 |              |
|---------------------|-----------------------|------------|----------------|-----------------|--------------|
| Jane C Smith Stude  | ent ID: 123456788     | 11 10 pay  |                |                 |              |
| Description         |                       |            |                |                 | Amount       |
| Application Fee (no | n-refundable)         |            |                |                 | 45.00        |
| Down Payment        |                       |            |                |                 | 600.00       |
| Today's Payment     |                       |            |                | 645.00          |              |
| Card Type:          | MasterCard            |            | Current Amoun  | t Due:          | 645.00       |
| Card Number:        | **** EAEA             |            | Service Fee:   | it bue.         | 17.74        |
| Expiration Date:    | March 2012            | March 2012 |                |                 | 663.74       |
| expiration bace.    | March 2015            |            | rotar charge.  |                 | 002.74       |
| Billing Address:    | Jane Smith            |            | Email Address: | nboyko@official | payments.com |
|                     | 123 Street            |            | Contact        |                 |              |
|                     | #12                   |            | Number:        | 3345551234      |              |
|                     | Auburn, AL 36830      |            |                |                 |              |
|                     | United States (US)    |            |                |                 |              |
|                     |                       |            |                |                 |              |
| (                   | Go Back               | Make I     | Pavment        | Cancel          |              |

3. Review the Confirmation of Payment.

| Co                                                                | Confirmation Numbe<br>ate/Time Paid:1/2 | on of Paymo<br>r/Transaction<br>26/2012 3:51 F | ent<br>ID: <u>4607788</u><br>PM Central |               |
|-------------------------------------------------------------------|-----------------------------------------|------------------------------------------------|-----------------------------------------|---------------|
| OPC University Tuition                                            | & Fees Spring 2011 10 p                 | ау                                             |                                         |               |
| Jane C Smith Student                                              | ID: 123456788                           |                                                |                                         |               |
| Description                                                       |                                         |                                                |                                         | Amount        |
| Application Fee (non-                                             | efundable)                              |                                                |                                         | 45.00         |
| Down Payment                                                      |                                         |                                                |                                         | 600.00        |
| Today's Payment                                                   |                                         |                                                |                                         | 645.00        |
| Card Type:                                                        | MasterCard                              | Amount Paid:                                   | 4.                                      | 645.00        |
| Card Number:                                                      | **** 5454                               | Service ree Fait                               |                                         | 17.74         |
|                                                                   |                                         | Total Paid:                                    |                                         | 662.74        |
| Billing Address:                                                  | Jane Smith                              | Email Address:                                 | nboyko@officialp                        | ayments.com   |
|                                                                   | 123 Street                              | Contact                                        |                                         |               |
|                                                                   | #12                                     | Number:                                        | 3345551234                              |               |
|                                                                   | Auburn, AL 36830<br>United States (US)  |                                                |                                         |               |
| Do not press t                                                    | he browser Back butto                   | on, use the back of                            | r continue butto                        | ns below      |
|                                                                   | Back                                    | Continue                                       |                                         |               |
| pyright ©2011 Official Payment<br>rporation. All Rights Reserved. | S TERMS OF USE                          | PRIVACY STATEMEN                               | T Debit                                 | Card Marca    |
|                                                                   | Build                                   | 1.10.201.14                                    | Cradit                                  | Cand DISCOVER |

- 4. Click the **Continue** button.
- 5. You will return to the **Home** page, where you will have access to manage your plans and account.

# **Chapter 5: Sign Up for My Account**

Before you are able to finalize your plan enrollment, you must sign up for **My Account**. Click the **Sign Up** link on the **My Account** panel at any time.

| Home                                                      | Quick Links  | Help                                                      |                                                                                         |                                      |               |                            |
|-----------------------------------------------------------|--------------|-----------------------------------------------------------|-----------------------------------------------------------------------------------------|--------------------------------------|---------------|----------------------------|
| Iv Account                                                |              | My Profile                                                |                                                                                         |                                      |               |                            |
| ig In                                                     |              | Select Plan                                               | Enter Information                                                                       | Accept Terms                         | $\rightarrow$ | Make Payment               |
| g in for exped<br>r enhanced p<br>rvices.<br>mail Address | ayment       | To continue the enrollment<br>account please login, other | t process it is necessary to have an acco<br>rwise fill out the form below to create an | unt on the system and be<br>account. | e logged i    | n. If you already have a u |
| ssword                                                    |              | PERSONAL INFORMATI                                        | ION                                                                                     |                                      |               |                            |
| Lo                                                        | gin          | * First Name:                                             |                                                                                         |                                      |               |                            |
| ian Up   Fora                                             | ot Password? | Middle Name:                                              |                                                                                         |                                      |               |                            |
|                                                           |              | * Last Name:                                              |                                                                                         |                                      |               |                            |
|                                                           |              | * Country:                                                | United States (US)                                                                      | ·                                    | •             |                            |
|                                                           |              | * Street Address:                                         |                                                                                         |                                      |               |                            |
|                                                           |              | Building/Apt/Suite:                                       |                                                                                         |                                      |               |                            |
|                                                           |              | * Town/City:                                              |                                                                                         |                                      |               |                            |
|                                                           |              | * State/Province:                                         | -Select-                                                                                |                                      |               |                            |
|                                                           |              | * Postal Code:                                            |                                                                                         |                                      |               |                            |
|                                                           |              | * Daytime Phone Nun                                       | nber: () -                                                                              |                                      |               |                            |
|                                                           |              | Mobile Phone Numb                                         | ber: ()                                                                                 |                                      |               |                            |
|                                                           |              | LOGIN INFORMATION                                         |                                                                                         |                                      |               |                            |
|                                                           |              | *E-mail Address:                                          |                                                                                         |                                      |               |                            |
|                                                           |              | *Password:                                                |                                                                                         |                                      |               |                            |
|                                                           |              | * Confirm Password:                                       |                                                                                         |                                      |               |                            |
|                                                           |              | * Password Hint:                                          |                                                                                         |                                      |               |                            |
|                                                           |              | * Challenge Question                                      | What was your childhood nick                                                            | name?                                |               | •                          |
|                                                           |              | * Challenge Answer                                        | 4                                                                                       |                                      |               |                            |

| ELECTRON                                                                                                    | C DELIVERY DISCLOSURE AND CONSENT                                                                                                    |     |
|----------------------------------------------------------------------------------------------------|----------------------------------------------------------------------------------------------------|-----|
| This Electronic<br>for those servi<br>This includes                                                                                        | : Delivery Disclosure and Consent (" <b>Consent</b> ") applies to all Disclosures (as defined below)<br>ces (" <b>Services</b> ") offered by Official Payments Corporation ("OPC") for which you sign-up.<br>the payment plan Service available through this website at payplan.officialpayments.com.                                                                                                    | (   |
| The words "we                                                                                                    | e," "us," and "our" refer to OPC and the words "you" and "your" mean you, the individual(s)<br>receive a Service. "Disclosure" means any and all information related to the Services,                                                                                                    |     |
| who sign up to                                                                                                    |                                                                                                    |     |
| who sign up to<br>I agree to E                                                                                                    | Electronic Disclosures View/Save                                                                                                    | e I |
| who sign up to                                                                                                    | Electronic Disclosures View/Save                                                                                                    | e   |
| Who sign up to<br>I agree to E<br>ONLINE SEF                                                                                               | Electronic Disclosures View/Save                                                                                                    | e   |
| ONLINE SEA<br>ONLINE SEA<br>Official Payme<br>tuition and cer<br>"School") in pe<br>Online Service                                         | Ilectronic Disclosures <u>View/Save</u><br>RVICES AGREEMENT<br>Ints Corporation and its affiliates provides an online service through which you may pay<br>tain other expenses (collectively, "School Expenses") to a university or other school (the<br>riodic installments as described in this Online Services Agreement (the "Service"). This<br>is Agreement ("Services Agreement") provides the terms and conditions of the Service. This<br>preard is before any used OPC. This Agreement may be enforced by OPC or its designed. | e   |
| Vino sign up to<br>I agree to E<br>ONLINE SEI<br>Official Payme<br>tuition and cer<br>"School") in pe<br>Online Services<br>Services Agree | Ilectronic Disclosures View/Save RVICES AGREEMENT Ints Corporation and its affiliates provides an online service through which you may pay tain other expenses (collectively, "School Expenses") to a university or other school (the rriodic installments as described in this Online Services Agreement (the "Service"). This s Agreement ("Services Agreement") provides the terms and conditions of the Service. This ement is between you and OPC. This Agreement may be enforced by OPC or its designee.                           | e   |

Use the following steps to complete the **Sign Up** page:

- 1. Enter the:
  - o E-mail Address
  - o Password
  - Password Hint
  - Challenge Question
  - o Challenge Answer
  - o Name
  - o Address
  - o Phone
- 2. Read and sign the Electronic Delivery Disclosure and Consent by clicking the I Agree to Electronic Disclosures checkbox.
- 3. Read and sign the **Online Services Agreement** by clicking the **I Agree to the Terms of this Services Agreement** checkbox.
- 4. Click the **Save** button.

**Note**: Your account will be authenticated. The **My Account** panel and buttons will display. You will be sent a Welcome e-mail acknowledging your new My Account.

# Logging in to My Account

If you have My Account, use the following steps to log in to your account:

| Log In<br>Log in for expedited access to<br>our enhanced payment<br>services.<br>E-mail Address<br>Password<br>Login<br>Sign Up   Forgot Password? |   | My Account                                                                    |
|----------------------------------------------------------------------------------------------------|---|-------------------------------------------------------------------------------|
| E-mail Address Password Login Sign Up   Forgot Password?                                                                                           |   | Log In<br>Log in for expedited access to<br>our enhanced payment<br>services. |
| Password<br>Login<br>Sign Up   Forgot Password?                                                                                                    | 8 | E-mail Address                                                                |
| Login<br>Sign Up   Forgot Password?                                                                                                    |   | Password                                                                      |
| Sign Up   Forgot Password?                                                                                                    |   | Login                                                                         |
|                                                                                                    |   | Sign Up   Forgot Password?                                                    |

- 1. Enter your **E-mail Address**.
- 2. Enter your Password.
- 3. Click the **Login** button.

### **Forgotten Password**

If you forget your password, you will be able to receive a password hint or have it reset to a temporary password after answering a challenge question.

| Forgot Password?                                                                                                    |
|----------------------------------------------------------------------------------------------------|
| Provide your email address and click Continue. Then you may<br>request your password hint or you may answer your security<br>question and reset your password. |
| * E-mail Address:<br>Cancel X Continue >                                                                                                    |
|                                                                                                    |

- 1. Click the Forgot Password link on the My Account panel.
- 2. Enter your E-mail Address.
- 3. Click the **Continue** button.

Note: Clicking the Cancel button will discontinue this process.

- 4. If your e-mail address is found, you will see the **Email my password hint** and **Reset my password** radio buttons.
- 5. Select **Email my password hint** and click the **Continue** button to see a hint about your password. You can then try to log in to **My Account**.
- 6. Select **Reset my password** and answer the challenge question before clicking the **Continue** button to get a new, temporary, password via e-mail. On your next successful login, you will be prompted to create a new password.

# **Chapter 6: Managing Your Account**

# Viewing and Updating My Profile

| Home Quick Links                                                                | Help                                     |                                                                                    |   |
|---------------------------------------------------------------------------------|------------------------------------------|------------------------------------------------------------------------------------|---|
| My Account                                                                      | My Profile                               |                                                                                    |   |
| Welcome Loqout<br>Jane Smith                                                    | To update your profile information, ma   | ake changes and click on the "Save" button                                         |   |
| Thank you for logging in. Enjoy<br>full access to the features of<br>this site. | Personal Login E-Wal                     | let                                                                                |   |
| > My Plans                                                                      | PERSONAL INFORMATION                     |                                                                                    |   |
| > My Profile                                                                    | * First Name:                            | Jane                                                                               | ] |
|                                                                                 | Middle Name:                             | С                                                                                  | ] |
|                                                                                 | *Last Name:                              | Smith                                                                              |   |
|                                                                                 | * Country:                               | United States (US)                                                                 | • |
|                                                                                 | * Street Address:                        | 123 Street                                                                         |   |
|                                                                                 | Building/Apt/Suite:                      | #12                                                                                | ] |
|                                                                                 | * Town/City:                             | Auburn                                                                             |   |
|                                                                                 | * State/Province:                        | Alabama                                                                            |   |
|                                                                                 | * Postal Code:                           | 36830                                                                              |   |
|                                                                                 | * Daytime Phone Number:                  | ( 334 ) 555 - 1234                                                                 |   |
|                                                                                 | Mobile Phone Number:                     | ( ) -                                                                              |   |
|                                                                                 |                                          |                                                                                    |   |
|                                                                                 |                                          | Cancel X Save >                                                                    |   |
|                                                                                 |                                          |                                                                                    |   |
| 07-14-2012                                                                      | PRIVACY POLICY<br>Copyright © 2012 Offic | Complaints Legal Notice About Us<br>ial Payments Corporation. All Rights Reserved. |   |

### **Updating Login Info**

After logging in to the website, you have the option of editing your **Personal** information. Click the **My Profile** button. Make your edits, and click the **Save** button.

Note: Clicking the Cancel button will prevent changes from being made.

From the My Profile page, you can also:

- Update your Login information
- Update your E-Wallet information

### **Updating Login Info**

From the **My Profile** page, you are able to access and update your **Login** information. To do this, just click the **Login** tab.

| Home Quick Links                                                                | Help                                                                                                    |
|---------------------------------------------------------------------------------|----------------------------------------------------------------------------------------------------|
| My Account<br>Welcome Loqout                                                    | My Profile<br>To update your profile information, make changes and click on the "Save" button                                 |
| Thank you for logging in. Enjoy<br>full access to the features of<br>this site. | Personal Login E-Wallet                                                                                                    |
| > My Plans<br>> My Profile                                                      |                                                                                                    |
|                                                                                 | * Password: <u>Change Password</u><br>* Challenge Apswert Change Ouerties & Apswert                                           |
|                                                                                 |                                                                                                    |
|                                                                                 | Cancel X Save >                                                                                                    |
| digicert<br>SECURED<br>07-14-2012                                               | PRIVACY POLICY │ Complaints │ Legal Notice │ About Us<br>Copyright © 2012 Official Payments Corporation. All Rights Reserved. |

On the Login tab, you can update your:

- E-mail address
- Password
- Challenge Answer

#### Updating the E-mail Address

- 1. Type your e-mail address in the appropriate text box.
- 2. Click the Save button.

#### Updating the Password

1. Click the Change Password link.

| Change Password                                                                                             |      |
|----------------------------------------------------------------------------------------------------|------|
| <ul> <li>Current Password:</li> <li>Password:</li> <li>Confirm Password:</li> <li>Password Hint:</li> </ul> | Save |
|                                                                                                    |      |

- 2. Enter your:
  - o Current Password
  - o New Password
  - Confirm Password
  - o Password Hint
- 3. Click the **Save** button.

#### Updating the Challenge Question

1. Click the Change Challenge Question & Answer link.

| Change Challenge Quest                                                                | tion & Answer                     |   |
|---------------------------------------------------------------------------------------|-----------------------------------|---|
| <ul> <li>Password:</li> <li>Challenge Question:</li> <li>Challenge Answer:</li> </ul> | What was your childhood nickname? | • |
|                                                                                       | Save                              |   |

- 2. Enter your:
  - $\circ \quad \text{Password} \quad$
  - o Challenge Question
  - o Challenge Answer
- 3. Click the **Save** button.

### **Updating E-Wallet Info**

The **E-Wallet** tab on the **My Profile** page allows you to add or edit a financial account. You may access this page from the **My Profile** page.

| Home                                                  | Quick Links                   | Help        |                                                      |                                                                |                |            |            |
|-------------------------------------------------------|-------------------------------|-------------|------------------------------------------------------|----------------------------------------------------------------|----------------|------------|------------|
| My Account<br>Welcome<br>Jane Smith                   | Logout                        | My Profile  | profile information, make ch                         | anges and click on the "Save"                                  | button         |            |            |
| Thank you for log<br>full access to the<br>this site. | ging in. Enjoy<br>features of | Personal    | Login E-Wallet                                       |                                                                |                |            |            |
| > My Plans                                            |                               |             | Name                                                 | Number                                                         | Expires        | Туре       | Owner      |
| > My Profile                                          |                               | Edit Delete | CC - MC                                              | ****-****-5454                                                 | 0313           | MasterCard | Jane Smith |
|                                                       |                               | + Add New   |                                                      |                                                                |                |            |            |
| digicert<br>07-14-2012                                |                               |             | PRIVACY POLICY Com<br>Copyright © 2012 Official Payr | olaints Legal Notice Abou<br>ments Corporation. All Rights Res | t Us<br>erved. |            |            |

The **E-Wallet** tab displays a row for each of your financial account, with the following informational columns defined:

- Name
- Number
- Expiration Date
- Type
- Owner

#### Editing an E-Wallet Account

1. Click the Edit link next to the account you wish to edit.

You will be directed to the payment application's wallet maintenance page to edit the financial account.

| * indicates required field |                    |               |                  |          |
|----------------------------|--------------------|---------------|------------------|----------|
| Card Type                  |                    |               |                  |          |
| wasterCard Credit          | *                  |               |                  |          |
| Card Number                | Expiration I       | Date (mm/yy)  |                  |          |
| 5454545454545454           | * 03 • /           | 13 🔻 *        |                  |          |
| Card Holder's Informatio   | on                 |               |                  |          |
| Card Holder's Name:        | Jane Smith         |               | *                |          |
| Street Address:            | 123 Street         |               | *                |          |
| Apartment/Suite:           | #12                |               |                  |          |
| City:                      | Auburn             |               | *                |          |
| State/APO:                 | Alabama (AL)       |               | • *              |          |
| ZIP Code:                  | 36830 *            |               |                  |          |
| Country:                   | United States (US) |               | -                |          |
|                            |                    |               |                  |          |
| Phone Number               |                    | E-Mail Addres | s                |          |
| 51234                      | *                  | nodya.boyl    | co@officialpayme | ents.com |

- 2. Enter the necessary updates.
- 3. Click the **Save** button.

#### To Add a Wallet Account

1. Click the Add link.

| Please select you  | ur payment method.   |  |
|--------------------|----------------------|--|
| © Electronic Check | ELECT RIDUC<br>DAECH |  |
| Debit Card         | VISA                 |  |
| Credit Card        |                      |  |
| Continue           | Cancel               |  |

- 2. Select either:
  - o Electronic Check
  - o Debit Card/Credit Card
- 3. Click the **Continue** button.

If you select Debit or Credit Card, you will see a page similar to the following:

| <ul> <li>indicates required field</li> <li>Card Type</li> </ul> |                    |              |                  |          |
|-----------------------------------------------------------------|--------------------|--------------|------------------|----------|
| MasterCard Credit                                               | *                  |              |                  |          |
| Card Number                                                     | Expiration Da      | ate (mm/yy)  |                  |          |
| 5454545454545454                                                | * 03 ▼ / 1         | 3 🕶 *        |                  |          |
| Card Holder's Information                                       | on                 |              |                  |          |
| Card Holder's Name:                                             | Jane Smith         |              | *                |          |
| Street Address:                                                 | 123 Street         |              | *                |          |
| Apartment/Suite:                                                | #12                |              |                  |          |
| City:                                                           | Auburn             |              | *                |          |
| State/APO:                                                      | Alabama (AL)       |              | ▼ *              |          |
| ZIP Code:                                                       | 36830 *            |              |                  |          |
| Country:                                                        | United States (US) |              | -                |          |
|                                                                 |                    |              |                  |          |
| Phone Number                                                    |                    | E-Mail Addre | SS               |          |
| 551234                                                          | *                  | nodya.boy    | ko@officialpayme | ents.com |

If you select Electronic Check, you will see the following:

| * indicates required fi          | eld                               | -int                | -         |                   |         |
|----------------------------------|-----------------------------------|---------------------|-----------|-------------------|---------|
| Account Type                     |                                   |                     | 1.5.01.14 | 11 331 5 5 20     | 0100    |
| Personal Checking                | ]                                 | •••••••••           | 43044     | • C 3 4 3 8 / 0 * | 0.00    |
| Routing Number                   | Account Number                    | Routing             | Number    | Account Number    | Check   |
|                                  | *                                 | * Note: Please      | do NOT e  | nter the Check N  | lumber. |
| City:<br>State/APO:<br>ZIP Code: | Auburn<br>Alabama (AL)<br>36830 * | •                   | *         |                   |         |
| Primary Phone Num                | ber E                             | -Mail Address       |           |                   |         |
| (334) 555 -                      | 1234 * ext:                       | nodya.boyko@officia | alpayment | s.com             |         |

- 4. Enter the necessary information.
- 5. Click the **Save** button.

## **Viewing and Updating My Plans**

On the **My Plans** page, you may view your current plans' information and all plans you have previously enrolled.

| Home Quick Links                                                     | Help                                                                                                    |                            |                                |                                                           |                           |                                                                                                    |
|----------------------------------------------------------------------|----------------------------------------------------------------------------------------------------|----------------------------|--------------------------------|-----------------------------------------------------------|---------------------------|----------------------------------------------------------------------------------------------------|
| My Account Welcome Loqout john Smith Thank you for logging in. Enjoy | My Plans                                                                                                    | Ma                         |                                |                                                           | 4- 70 - D - 1 - 1 - 1 - 1 |                                                                                                    |
| full access to the features of this site.                            | <ol> <li>Welcome to My Payment Plans. I o view the plan details, click on the "View Details" link.</li> <li>To make a one-time payment on active plans, please select the items and click on the "Make a Payment" button.</li> <li>To schedule future payments on active plans, click on the "Schedule Payments" link.</li> <li>To view contract history, click on the "View Contracts" link.</li> </ol> |                            |                                |                                                           |                           | Payment" button.                                                                                              |
| > My Profile                                                         | Plan No.                                                                                                    | Status                     | Entity                         | Description                                               | Current Balance(\$)       |                                                                                                    |
|                                                                      | 623                                                                                                    | Active                     | OPC<br>University              | Tuition & Fees Fall<br>2013 7 Pay                         | 5,000.00                  | <ul> <li>View Details</li> <li>View Contracts</li> <li>Schedule Payments</li> <li>Decrease Balance</li> </ul> |
| <u>09-03-2015</u>                                                    |                                                                                                    | PRIVACY P<br>Copyright © 2 | OLICY Con<br>2013 Official Pay | nplaints   Legal Notice  <br>ments Corporation. All Right | About Us<br>s Reserved.   |                                                                                                    |

To do these things, you must first access the **My Plans** page by clicking the **My Plans** button that is on the **My Account** panel.

On the **My Plans** page you can:

• View your current and previously enrolled plans.

**Note**: The list of plans is constructed from all the plans you have enrolled in whose status is not pending or canceled.

• View the status of your plans. The possible statuses are:

| Status      | Definition                                                                                                    |
|-------------|----------------------------------------------------------------------------------------------------|
| Active      | The user has completed the enrollment plan acceptance step and made the payment, and the <b>Last Payment Accepted Date</b> has not passed.                                                                                                    |
| OptedOut    | If the user calls and requests to opt-out of one of his or her plans                                                                                                    |
| Deactivated | When the user has exceeded <b>Allowed Past Due Installments</b> , he or she may not perform any action on the plan. A plan whose status is Deactivated may be changed to Reactivate by Official Payments Customer Service Representative once.                                                                                         |
| Incomplete  | During Ended Plans processing: If the plan is on the Last Payment<br>Accepted Date, and all payable items are not paid, but the user has NOT<br>exceeded Allowed Past Due Installments, the status of his or her instance<br>of the plan will be changed to Incomplete and he or she will be sent the<br>Incomplete Plan notification. |
| Reactivate  | The user may not perform any action on his or her plan. The system will set the status to Active during the next normal cycle of the system processes.                                                                                                    |

| Status     | Definition                                                                                                    |
|------------|----------------------------------------------------------------------------------------------------|
| Complete   | This is on the <b>Last Payment Accepted Date</b> when all payable items are paid.                                                                                                    |
| Terminated | This is on the <b>Last Payment Accepted Date</b> when all payable items are not paid, or when the user has exceeded the <b>Allowed Past Due Installments</b> on a plan that has previously been reactivated. |

#### Click on the View Details link to view the plan details. •

Note: Click Hide Details to hide the plan details.

#### My Plans

- 1. Welcome to My Payment Plans. To view the plan details, click on the "View Details" link.
- To make a one-time payment on active plans, please select the items and click on the "Make a Payment" button.
   To schedule future payments on active plans, click on the "Schedule Payments" link.
   To view contract history, click on the "View Contracts" link.

| Plan N     | o. Status                           | Entity                         |                     | Description                       | Current                | Balance(\$)   |                                                                  |                   |
|------------|-------------------------------------|--------------------------------|---------------------|-----------------------------------|------------------------|---------------|------------------------------------------------------------------|-------------------|
| 623        | Active                              | OPC Univer                     | sity 2013           | on & Fees Fall<br>7 Pay           |                        | 5,000.00      | View Details<br>View Contracts<br>Schedule Payr<br>Decrease Bala | ;<br>nents<br>nce |
| De         | tails <sup>Stu</sup><br>Plai        | dent: Roy Par<br>n Amount(\$): | rsons31<br>5,000.00 | Student ID: 13<br>Current Balance | 1313131<br>e: 5,000.00 | Enrollment Da | ite: 04/04/2013                                                  |                   |
| Pay<br>Now | Туре                                | Status                         | Amount<br>(\$)      | Due Date                          | Scheduled<br>Date      | Date Paid     | Payment<br>Method                                                | Conf<br>No.       |
|            | Application Fee<br>(non-refundable) | Paid                           | 35.00               | 04/04/2013                        |                        | 04/04/201     | 3 Credit Card                                                    | 4633950           |
|            | Tuition & Fees<br>Fall 2013 1 of 7  |                                | 714.50              | 04/17/2013                        |                        |               |                                                                  |                   |
|            | Tuition & Fees<br>Fall 2013 2 of 7  |                                | 714.50              | 05/17/2013                        |                        |               |                                                                  |                   |
|            | Tuition & Fees<br>Fall 2013 3 of 7  |                                | 714.50              | 06/17/2013                        |                        |               |                                                                  |                   |
|            | Tuition & Fees<br>Fall 2013 4 of 7  |                                | 714.50              | 07/17/2013                        |                        |               |                                                                  |                   |
|            | Tuition & Fees<br>Fall 2013 5 of 7  |                                | 714.50              | 08/17/2013                        |                        |               |                                                                  |                   |
|            | Tuition & Fees<br>Fall 2013 6 of 7  |                                | 714.50              | 09/17/2013                        |                        |               |                                                                  |                   |
|            | Tuition & Fees<br>Fall 2013 7 of 7  |                                | 713.00              | 10/17/2013                        |                        |               |                                                                  |                   |
|            |                                     | D                              | au with () O        |                                   |                        |               |                                                                  |                   |

• From a plan's **Details**, you can make a one-time payment on an active plan by selecting the desired items' **Pay Now** checkbox and clicking the **Make a Payment** button.

**Note**: Clicking the **Make a Payment** button directs you to the payment application to pay for the plan's checked items.

• Schedule future payments on an active plan by clicking the **Schedule Payments** link.

Note: Clicking the Schedule Payments link redirects you to the Schedule Payments page.

• Click the View Contracts link to view contracts.

| Plan No.                                      | Status                                                  | Entity            | Description                       | Current Balance(\$) |                                                                                                    |            |
|-----------------------------------------------|---------------------------------------------------------|-------------------|-----------------------------------|---------------------|----------------------------------------------------------------------------------------------------|------------|
| 623                                           | Active                                                  | OPC<br>University | Tuition & Fees Fall 2013 7<br>Pay | 5,000.00            | <ul> <li>View Details</li> <li>View Contracts</li> <li>Schedule Payments</li> <li>Decrease Balance</li> </ul> |            |
| View Contracts Tuition & Fees Fall 2013 7 Pay |                                                         |                   |                                   |                     | ×                                                                                                    |            |
| Documen                                       | Document Amount(\$) Contract Date                       |                   |                                   |                     |                                                                                                    |            |
| Retail Inst                                   | Retail Installment Contract     5,000.00     04/04/2013 |                   |                                   |                     |                                                                                                    | 04/04/2013 |

**Note**: Click the link of the contract document you wish to review. When the contract details display, you have the option to **View/Save the PDF** on your desktop. When finished reviewing the details of the contract, you can click **Close**.

| Plan No.                                                                                                    | Status                        | Entity               | Description                       |                         | Current Balan   | ce( <b>\$</b> ) |                                     |                                                     |
|----------------------------------------------------------------------------------------------------|-------------------------------|----------------------|-----------------------------------|-------------------------|-----------------|-----------------|-------------------------------------|-----------------------------------------------------|
| 23                                                                                                    | Active                        | OPC University       | Tuition & Fees Fall<br>2013 7 Pay |                         | 5,0             | 00.00           | View D<br>View C<br>Sched<br>Decrea | Details<br>Contracts<br>ule Payments<br>ase Balance |
| View Contracts Tuition & Fees Fall 2013 7 Pay                                                                                                    |                               |                      |                                   |                         |                 |                 |                                     |                                                     |
| Document                                                                                                    |                               |                      |                                   |                         |                 | A               | mount(\$)                           | Contract Date                                       |
| Retail Insta                                                                                                    | Ilment Contra                 | d                    |                                   |                         |                 |                 | 5,000.00                            | 04/04/2013                                          |
| Retail Installment Contract Download Acrobat Reader                                                                                                    |                               |                      |                                   |                         | t Reader        |                 |                                     |                                                     |
| RETAIL INSTALLMENT CONTRACT                                                                                                    |                               |                      |                                   |                         |                 |                 |                                     |                                                     |
| BUYER                                                                                                    |                               |                      |                                   | SELLER                  |                 |                 |                                     |                                                     |
| Buyer's Na<br>john Smitl                                                                                                    | ame (and Co-E<br>h            | Buyer's Name if appl | icable)                           | Name<br>OPC Univers     | ity             |                 |                                     |                                                     |
| Address:<br>123 main                                                                                                    | street                        |                      |                                   | Address:<br>177 Technol | ogy Parkway     |                 |                                     |                                                     |
| anywhere                                                                                                    | anywhere, AL 36830            |                      |                                   |                         | 6830            |                 |                                     |                                                     |
| Phone Number: 3343213767                                                                                                    |                               |                      |                                   | Phone Num               | oer: 3343213767 |                 |                                     |                                                     |
| STUDENT                                                                                                    | STUDENT'S NAME: Roy Parsons31 |                      |                                   |                         |                 |                 |                                     |                                                     |
| This Retail Installment 36830 Contract (the "Installment Contract") is between the Buyer named above and the<br>Seller named above. In this installment Contract, the terms "Seller," "we," "us" and "our" refer to the Seller named<br>above; the terms "you" and "your" refer to the Buyer identified above. |                               |                      |                                   |                         |                 |                 |                                     |                                                     |
|                                                                                                    |                               |                      |                                   |                         |                 |                 | x Close                             | View / Save PDF                                     |

• Click the Adjust Balance link to decrease your account balance.

**Note**: The link will say **Adjust Balance** if the student can increase or decrease their balance. It will say **Increase Balance** if they can only increase their balance. It will say **Decrease Balance** if the only option is to decrease their balance.

| Plan No.     | Status                                          | Entity            | Description                       | Current Balance       | e(\$)                             |                                                      |  |
|--------------|-------------------------------------------------|-------------------|-----------------------------------|-----------------------|-----------------------------------|------------------------------------------------------|--|
| 623          | Active                                          | OPC<br>University | Tuition & Fees Fall 2013 7<br>Pay | 5,00                  | 0.00 Uiew 0<br>0.00 Sched<br>0.00 | Details<br>Contracts<br>lule Payments<br>ase Balance |  |
| Dec          | Decrease Balance Tuition & Fees Fall 2013 7 Pay |                   |                                   |                       |                                   |                                                      |  |
| Please enter | r the new ba                                    | llance amount and | click "Adjust" to view the adjus  | ted installments.     |                                   |                                                      |  |
| Current Bal  | ance(\$):                                       | 5,000.00          |                                   |                       |                                   |                                                      |  |
| New Balance  | ce Amount(                                      | \$):              | Adjust 🕥                          |                       |                                   |                                                      |  |
|              |                                                 |                   |                                   |                       |                                   |                                                      |  |
| Installme    | ents                                            |                   |                                   |                       |                                   |                                                      |  |
| Туре         |                                                 |                   |                                   | Current<br>Amount(\$) | Adjusted<br>Amount(\$)            | Due Date                                             |  |
| Tuition & F  | Tuition & Fees Fall 2013 1 of 7                 |                   |                                   | 714.50                | 0.00                              | 04/17/2013                                           |  |
| Tuition & F  | Fees Fall 20                                    | 13 2 of 7         |                                   | 714.50                | 0.00                              | 05/17/2013                                           |  |
| Tuition & F  | Fees Fall 20                                    | 13 3 of 7         |                                   | 714.50                | 0.00                              | 06/17/2013                                           |  |
| Tuition & F  | Fees Fall 20                                    | 13 4 of 7         |                                   | 714.50                | 0.00                              | 07/17/2013                                           |  |
| Tuition & F  | Tuition & Fees Fall 2013 5 of 7                 |                   |                                   |                       | 714.50 0.00                       |                                                      |  |
| Tuition & F  | Tuition & Fees Fall 2013 6 of 7                 |                   |                                   |                       | 0.00                              | 09/17/2013                                           |  |
| Tuition & F  | Tuition & Fees Fall 2013 7 of 7                 |                   |                                   |                       | 0.00                              | 10/17/2013                                           |  |
|              |                                                 |                   |                                   | Cl                    | ose                               | Submit »                                             |  |

**Note**: Enter the **New Balance Amount** and click the **Adjust** button. When ready, click the **Submit** button. The **Addendum to Retail Installment Contract** displays. You can save this to your desktop. When finished viewing, click the **Close** button.

# **Chapter 7: Schedule Payments**

## **Scheduling Payment Installments**

Scheduling Payment Installments allows you to set the dates for payments to be automatically made on your behalf.

**Note**: You must be logged in and have a plan selected to access this page. You can access this page from the **My Plans** page upon clicking a plan's **Schedule Payments** link.

Note: You can also access this page if you checked the "I would like to schedule automatic payments for my plan installments" checkbox during the plan enrollment process.

| Home Qu                                                                                                    | lick Links                   | Help                                                                                                    |                                                                                                    |                                          |                                                          |
|----------------------------------------------------------------------------------------------------|------------------------------|----------------------------------------------------------------------------------------------------|----------------------------------------------------------------------------------------------------|------------------------------------------|----------------------------------------------------------|
| My Account<br>Welcome<br>Jane Smith<br>Thank you for logging in<br>full access to the feature<br>this site. | Logout<br>n. Enjoy<br>res of | Schedule Payments<br>1. Choose your payment method from the E-1<br>2. To schedule a payment date for your instal<br>sure to select a date before or on the Due<br>3. Click "Save" to continue. | Wallet menu. Click "Add" or "Edit"<br>Iment payments, click the calend<br>Date to avoid a late fee. | to change your &<br>ar icon next to th   | E-Wallet options.<br>e installment and select a date. Be |
| > My Plans<br>> My Profile                                                                                  |                              | OPC University Tuition & Fee:<br>MY E-WALLET (Choose payment method)<br>Automatically make a payment with my C<br>Pending Payment Items                                                        | s Spring 2011 10 pay                                                                                |                                          |                                                          |
|                                                                                                    |                              | Description                                                                                                    | Amount                                                                                              | Due Date                                 | Scheduled Date                                           |
|                                                                                                    |                              | Tuition & Fees Spring 2011 1 of 10                                                                                                    | \$540.00                                                                                            | 03/18/2012                               | 03/23/2012                                               |
|                                                                                                    |                              | Tuition & Fees Spring 2011 2 of 10                                                                                                    | \$540.00                                                                                            | 05/01/2012                               | 05/01/2012                                               |
|                                                                                                    |                              | Tuition & Fees Spring 2011 3 of 10                                                                                                    | \$540.00                                                                                            | 06/01/2012                               | 06/01/2012                                               |
|                                                                                                    |                              | Tuition & Fees Spring 2011 4 of 10                                                                                                    | \$540.00                                                                                            | 07/01/2012                               | 07/01/2012                                               |
|                                                                                                    |                              | Tuition & Fees Spring 2011 5 of 10                                                                                                    | \$540.00                                                                                            | 08/01/2012                               | 08/01/2012                                               |
|                                                                                                    |                              | Tuition & Fees Spring 2011 6 of 10                                                                                                    | \$540.00                                                                                            | 09/01/2012                               | 09/01/2012                                               |
|                                                                                                    |                              | Tuition & Fees Spring 2011 7 of 10                                                                                                    | \$540.00                                                                                            | 10/01/2012                               | 10/01/2012                                               |
|                                                                                                    |                              | Tuition & Fees Spring 2011 8 of 10                                                                                                    | \$540.00                                                                                            | 11/01/2012                               | 11/01/2012                                               |
|                                                                                                    |                              | Tuition & Fees Spring 2011 9 of 10                                                                                                    | \$540.00                                                                                            | 12/01/2012                               | 12/01/2012                                               |
|                                                                                                    |                              | Tuition & Fees Spring 2011 10 of 10                                                                                                    | \$540.00                                                                                            | 01/01/2013                               | 01/01/2013                                               |
|                                                                                                    |                              |                                                                                                    | Update Authorization >                                                                              | )                                        |                                                          |
|                                                                                                    |                              |                                                                                                    |                                                                                                    |                                          |                                                          |
|                                                                                                    |                              |                                                                                                    |                                                                                                    |                                          | Download Acrobat Reader                                  |
|                                                                                                    |                              | AUT<br>FROM I<br>This form authorizes Official Payment                                                                                                    | THORIZATION FOR AUTOMATIC F<br>DEPOSIT ACCOUNT OR CREDIT CA<br>s Corporation ("OPC") to make        | AYMENTS<br>ARD ACCOUNT<br>automatic paym | ents from your deposit                                   |
|                                                                                                    |                              | account or credit card account in the a<br>continue until you loan is paid in full o                                                                                                    | amount and with the frequency<br>or you revoke this Authorization                                   | stated in this fr<br>as provided bel     | om. Those payments will<br>ow. You may make              |

PRIVACY POLICY Complaints Legal Notice

Copyright © 2012 Official Payments Corporation. All Rights Reserved.

payments through debits to your deposit account or charges to your credit card account. If you make payments through charges to your credit card account, you will be required to pay us a Service Fee equal to no more than

Cancel Schedule Payments X

About Us

To schedule payments, use the following steps:

digicert SECURED

07-14-2012

2.75% percent of the payment amount. Account to be charged: \$5.400.00

Dates of navments

I accept

•

View/Save PDF

Continue >

- 1. Review the **Plan Description** at the top of the page.
- 2. Add/Select a wallet payment option.

**Note**: For your installments to be paid automatically, you must save a financial account that the payments will be made from, and you must schedule the date for each payable item.

**Note**: Any wallet account you have previously saved will be listed in the e-wallet dropdown. Any wallet account of a type not accepted by the plan will be disabled.

**Note**: If you need to add or edit your wallet account, click the **Add** link or the **Edit** link. Once your changes are made, you'll be redirected to this page to continue scheduling payment installments.

3. Select the payment date for each item.

**Note**: If installments are scheduled after the due date, fees may be assessed. **Note**: Click the **I understand** button in the popup to proceed if you are scheduling payments after the due date.

| Scheduled Payment Alert                                                                           |
|---------------------------------------------------------------------------------------------------|
| A<br>Please note that any payment scheduled after<br>the due date is subject to late fee charges. |
| [ I Understand ]                                                                                  |

- 4. Read the Authorization for Automatic Payments.
- 5. Click the I Accept checkbox.

**Note**: You must sign this authorization every time you edit your scheduled payments. To print or save the authorization, click the View/Save PDF link.

6. Click the **Save** button. This will redirect you to the **Make Payment** or **My Plans** page, depending on your point of origin.

**Note:** You cannot **Save** your scheduled payment if you have not selected a wallet account.

**Note**: If you click the **Back** button, you will be redirected to the **Plan Acceptance** page if you were in the plan enrollment process, or the **My Plans** page, if that was your origin.

Note: If you click the Cancel Scheduling button, you will be directed to the My Plans page.

# **Chapter 8: E-Mail Notifications**

As you enroll in Payment Plan and as you update your account, you will be sent e-mail notifications. You will generally receive an e-mail when you:

- Create a Payment Plan Account
- Enroll in a Payment Plan
- Make a Payment
- Schedule a Payment
- Are Due to Make a Payment
- Update your Account Profile
- Assess a Fee on your Payment Plan
- Alter your Login Information

You will also receive an e-mail when your:

- Payment Plan Balance is Adjusted
- Payment Plan has been Terminated
- Payment Plan has been Deactivated
- Credit Card is due to Expire

#### Your Account Has Been Created

After creating a Payment Plan Account, you will receive an e-mail notification, as follows:

Thank you for creating an account with Official Payments. My Account enables you to easily manage your payment plan to:

- o make a one-time payment
- o schedule future payments
- o make updates to scheduled payments
- o view your Payment Plan details and summary information

Thank you for using Official Payments. We look forward to serving you.

Sincerely,

Official Payments Customer Service

PPlanService@OfficialPayments.com

This e-mail is auto-generated by the system. Please do not reply to this email. If you have any questions, e-mail us at <u>customerservice@officialpayments.com</u>.

Official Payments is the leading provider of electronic payment solutions for the IRS, 27 states, the District of Columbia and more than 4200 clients in all 50 states. We accept payments for taxes, rent, utilities, education and more. Learn more by visiting <a href="https://www.officialpayments.com/pc whocanipay.jsp">https://www.officialpayments.com/pc whocanipay.jsp</a>

#### Payment Plan Enrollment Confirmation

After you have enrolled in a Payment Plan, you will receive an e-mail notification, as follows:

Thank you for your payment plan enrollment for OPC University.

Plan Information

\*\*\*\*\*\*\*

Plan: Tuition & Fees Spring 2011 10 pay Enrollment Date: 01/26/2012 Plan Amount: 6,000.00

Student ID: 123456787

Payment Schedule

\*\*\*\*\*

| 03/18/2012 | 540.00 |
|------------|--------|
| 05/01/2012 | 540.00 |
| 06/01/2012 | 540.00 |
| 07/01/2012 | 540.00 |
| 08/01/2012 | 540.00 |
| 09/01/2012 | 540.00 |
| 10/01/2012 | 540.00 |
| 11/01/2012 | 540.00 |
| 12/01/2012 | 540.00 |
| 01/01/2013 | 540.00 |

Please review this information for accuracy and let us know if there are any issues as soon as possible as refunds will only be initiated due to a processing error.

Thank you for using Official Payments. We look forward to serving you.

Sincerely,

Official Payments Customer Service

PPlanService@OfficialPayments.com

This e-mail is auto-generated by the system. Please do not reply to this email. If you have any questions, e-mail us at <u>customerservice@officialpayments.com</u>.

Official Payments is the leading provider of electronic payment solutions for the IRS, 27 states, the District of Columbia and more than 4200 clients in all 50 states. We accept payments for taxes, rent, utilities, education and more. Learn more by visiting <u>https://www.officialpayments.com/pc\_whocanipay.jsp</u>

#### Your Payment Confirmation

You will be sent the Payment Confirmation notification any time a Payment Plan payment is made on your plan. You will receive an e-mail notification, as follows:

Thank you for your payment for OPC University's Tuition & Fees Spring 2011 plan.

Payment Information

\*\*\*\*\*\*\*\*

Confirmation Number: 4607791

Date: 01/26/2012

Credit Card

123 Street

Auburn

AL 36830

Student ID: 123456787

| 01/26/2012 | 45.00  | Application Fee (non-refundable) |
|------------|--------|----------------------------------|
| 01/26/2012 | 600.00 | Down Payment                     |

Payment Amount: 645.00

Service Fee: 17.74

Total Amount: 662.74

Please review this information for accuracy and let us know if there are any issues as soon as possible as refunds will only be initiated due to a processing error.

Thank you for using Official Payments. We look forward to serving you.

Sincerely,

Official Payments Customer Service

PPlanService@OfficialPayments.com

Official Payments is the leading provider of electronic payment solutions for the IRS, 27 states, the District of Columbia and more than 4200 clients in all 50 states. We accept payments for taxes, rent, utilities, education and more. Learn more by visiting <u>https://www.officialpayments.com/pc\_whocanipay.jsp</u>

#### Your Payment has been Scheduled

When you have scheduled a payment, you will receive an e-mail notification, as follows:

This is a reminder that your automatic payment will be made on 02/01/2012 for OPC University Tuition and Fees Fall 2011 plan.

Payment Information

\*\*\*\*\*\*

Date: 02/01/2012 Credit Card 5454 <u>OfficialPaytest@hotmail.com</u> 177 Technology Parkway

Auburn AL 36830

Student ID: 121212121

02/01/2012 1,250.00 Tuition and Fees Fall 2011 3 of 4

Payment Amount: 1,250.00 Service Fee: 34.38 Total Amount: 1,284.38

Please review this information for accuracy and let us know if there are any issues as soon as possible as refunds will only be initiated due to a processing error.

Please note that scheduling a future payment may not avoid fees if it is scheduled past the due date.

Thank you for using Official Payments. We look forward to serving you.

Sincerely,

Official Payments Customer Service

PPlanService@OfficialPayments.com

Official Payments is the leading provider of electronic payment solutions for the IRS, 27 states, the District of Columbia and more than 4200 clients in all 50 states. We accept payments for taxes, rent, utilities, education and more. Learn more by visiting: <u>https://www.officialpayments.com/pc\_whocanipay.jsp</u>

#### Your Payment Plan Payment is Due Soon

When your payment is nearing its due date, you will receive an e-mail notification, as follows:

This is a reminder that your next payment is due on 02/01/2012 for OPC University's payment plan. Please login to My Account to make the payment.

This payment is for Plan: Tuition & Fees Spring 2011 3 Pay Student ID: 111119999

02/01/2012 1,667.00 Tuition & Fees Spring 2011 3 of 3

Payment Amount: 1,667.00

Thank you for using Official Payments. We look forward to serving you.

Sincerely,

Official Payments Customer Service

PPlanService@OfficialPayments.com

This e-mail is auto-generated by the system. Please do not reply to this email. If you have any questions, e-mail us at <u>customerservice@officialpayments.com</u>.

Official Payments is the leading provider of electronic payment solutions for the IRS, 27 states, the District of Columbia and more than 4200 clients in all 50 states. We accept payments for taxes, rent, utilities, education and more. Learn more by visiting: <u>https://www.officialpayments.com/pc\_whocanipay.jsp</u>

#### Important Notice: Fee Assessed on your Payment Plan

If you are late in making a payment, you will accrue a fee. When this happens, you will receive an e-mail notification, as follows:

A Late Fee in the amount of 20.00 assessed on OPC University's payment plan.

Plan: Tuition & Fees Spring 2011 3 Pay

Student ID: 333444555

If you have scheduled your payments, this fee may be added to a future payment. Please bring your account up to date by logging into My Account before your next payment.

Unpaid fees may lead to deactivation of your plan and may cause future plan enrollment applications to be rejected.

Thank you for using Official Payments. We look forward to serving you.

Sincerely,

Official Payments Customer Service

PPlanService@OfficialPayments.com

This e-mail is auto-generated by the system. Please do not reply to this email. If you have any questions, e-mail us at <a href="mailto:customerservice@officialpayments.com">customerservice@officialpayments.com</a>.

Official Payments is the leading provider of electronic payment solutions for the IRS, 27 states, the District of Columbia and more than 4200 clients in all 50 states. We accept payments for taxes, rent, utilities, education and more. Learn more by visiting: <u>https://www.officialpayments.com/pc\_whocanipay.jsp</u>

If your payment is returned, you will accrue a fee. When this happens, you will receive an e-mail notification, as follows:

A Returned Payment Fee in the amount of 75.00 assessed on Herndon University's payment plan.

Plan: OPC University Fall 2011 5 Pay External Account ID: 45046

If you have scheduled your payments, this fee may be added to a future payment. Please bring your account up to date by logging into My Account before your next payment.

Unpaid fees may lead to deactivation of your plan and may cause future plan enrollment applications to be rejected.

Thank you for using Official Payments. We look forward to serving you.

Sincerely,

Official Payments Customer Service

PPlanService@OfficialPayments.com

This e-mail is auto-generated by the system. Please do not reply to this email. If you have any questions, e-mail us at <u>customerservice@officialpayments.com</u>.

Official Payments is the leading provider of electronic payment solutions for the IRS, 27 states, the District of Columbia and more than 4200 clients in all 50 states. We accept payments for taxes, rent, utilities, education and more. Learn more by visiting <a href="https://www.officialpayments.com/pc whocanipay.jsp">https://www.officialpayments.com/pc whocanipay.jsp</a>

#### Your Account Profile Has Been Updated

After updating your account profile, you will receive an e-mail notification, as follows:

If you did not recently update your profile, please contact Official Payments as soon as possible.

Thank you for helping us keep your information safe and secure.

Sincerely,

Official Payments Customer Service

PPlanService@OfficialPayments.com

This e-mail is auto-generated by the system. Please do not reply to this email. If you have any questions, e-mail us at <u>customerservice@officialpayments.com</u>.

Official Payments is the leading provider of electronic payment solutions for the IRS, 27 states, the District of Columbia and more than 4200 clients in all 50 states. We accept payments for taxes, rent, utilities, education and more. Learn more by visiting <u>https://www.officialpayments.com/pc\_whocanipay.jsp</u>

#### Login Information

When you edit your login information (password or e-mail address), you will receive an e-mail notification, as follows:

Your password has temporarily been reset to zsAal^\*9iHWN

If you did not make this request, please contact Official Payments Customer Service as soon as possible. Thank you for helping us keep your information safe and secure.

Sincerely,

Official Payments Customer Service

PPlanService@OfficialPayments.com

Official Payments is the leading provider of electronic payment solutions for the IRS, 27 states, the District of Columbia and more than 4200 clients in all 50 states. We accept payments for taxes, rent, utilities, education and more. Learn more by visiting: <u>https://www.officialpayments.com/pc\_whocanipay.jsp</u>

#### Payment Plan Balance Adjusted

When your Payment Plan Balance has been adjusted, you will receive an e-mail notification, as follows:

OPC University has adjusted your payment plan balance as follows:

Plan Information Plan: Tuition & Fees Spring 2012 7 pay Student ID: xxxxxxx

Enrollment Date: 0X/XX/2012

Original Plan Amount: 2,975.00 Credit: 2,975.00 Balance as of Today: 445.13

Payment Schedule

Due Date Original Amount Adjusted Amount Item

05/01/2012 425.13 425.13 Tuition & Fees Spring 2012 1 of 7 05/12/2012 20.00 20.00 Late Fee - Installment 1 06/01/2012 425.13 0.00 Tuition & Fees Spring 2012 2 of 7 07/01/2012 425.13 0.00 Tuition & Fees Spring 2012 3 of 7 08/01/2012 425.13 0.00 Tuition & Fees Spring 2012 4 of 7 09/01/2012 425.13 0.00 Tuition & Fees Spring 2012 5 of 7 10/01/2012 425.13 0.00 Tuition & Fees Spring 2012 6 of 7 11/01/2012 424.22 0.00 Tuition & Fees Spring 2012 7 of 7

If you have any questions, please contact OPC University as soon as possible.

Thank you for using Official Payments. We look forward to serving you.

Sincerely,

Official Payments Customer Service <u>customerservice@OfficialPayments.com</u>

This e-mail is auto-generated by the system. Please do not reply to this email. If you have any questions, e-mail us at <u>customerservice@officialpayments.com</u>.

Official Payments is the leading provider of electronic payment solutions for the IRS, 27 states, the District of Columbia and more than 4200 clients in all 50 states. We accept payments for taxes, rent, utilities, education and more. Learn more by visiting <u>https://www.officialpayments.com/pc\_whocanipay.jsp</u>

This e-mail message and any attachments are intended only for the use of the addressee named above and may contain information that is proprietary and confidential. If you are not the intended recipient, any dissemination, distribution, or copying is strictly prohibited. If you received this email message in error, please immediately notify the sender by replying to this e-mail message or by telephone. Thank you.

#### **Payment Plan is Terminated**

When your Payment Plan is terminated, you will receive an e-mail notification, as follows:

Your participation in the Payment Plan below has ended because the plan is terminated.

Plan: dining Fall Fall 5 pay

Student ID: xxxxxxxxx

02/01/2012 1,000.00 dining Fall 2 of 5

03/01/2012 1,000.00 dining Fall 3 of 5

04/01/2012 1,000.00 dining Fall 4 of 5

05/01/2012 1,000.00 dining Fall 5 of 5

Please contact xxxxxx to make arrangements for making your outstanding payments.

Sincerely,

Official Payments Customer Service

customerservice@OfficialPayments.com

Official Payments is the leading provider of electronic payment solutions for the IRS, 27 states, the District of Columbia and more than 4200 clients in all 50 states. We accept payments for taxes, rent, utilities, education and more. Learn more by visiting https://www.officialpayments.com/pc\_whocanipay.jsp

This email message and any attachments are intended only for the use of the addressee named above and may contain information that is proprietary and confidential. If you are not the intended recipient, any dissemination, distribution, or copying is strictly prohibited. If you received this email message in error, please immediately notify the sender by replying to this email message or by telephone. Thank you.

#### Payment Plan is Deactivated

When your Payment Plan is deactivated, you will receive an e-mail notification, as follows:

Your participation in the OPC University Payment Plan below has been deactivated due to exceeding the number of past due payments allowed.

Plan: Tuition & Fees Spring 2012 5 Pay

Student ID: xxxxxxxxxxxxxxx

Please contact OPC University to make arrangements for making these payments.

Sincerely,

Official Payments Customer Service

customerservice@OfficialPayments.com

This e-mail is auto-generated by the system. Please do not reply to this email. If you have any questions, e-mail us at customerservice@officialpayments.com.

Official Payments is the leading provider of electronic payment solutions for the IRS, 27 states, the District of Columbia and more than 4200 clients in all 50 states. We accept payments for taxes, rent, utilities, education and more. Learn more by visiting https://www.officialpayments.com/pc\_whocanipay.jsp

This email message and any attachments are intended only for the use of the addressee named above and may contain information that is proprietary and confidential. If you are not the intended recipient, any dissemination, distribution, or copying is strictly prohibited. If you received this email message in error, please immediately notify the sender by replying to this email message or by telephone. Thank you.

#### Credit Card Due to Expire

When your credit card is due to expire, you will receive an e-mail notification, as follows:

This is an important message regarding the credit card associated with TS\_AG7's payment plan scheduled payments. This card is set to expire in the near future. To ensure that your service will not be interrupted, please take a moment to update your account profile.

Plan Information

\*\*\*\*\*\*\*

Plan: Fall 2014 Plan

TaxExtAcctID: XXXXXXXXXXXXXX

Joe User

Thank you for using Official Payments. We look forward to serving you.

Sincerely,

Official Payments Customer Service

PPIanService@OfficialPayments.com

This e-mail is auto-generated by the system. Please do not reply to this email. If you have any questions, e-mail us at customerservice@officialpayments.com.

Official Payments is the leading provider of electronic payment solutions for the IRS, 27 states, the District of Columbia and more than 4200 clients in all 50 states. We accept payments for taxes, rent, utilities, education and more. Learn more by visitinghttps://www.officialpayments.com/pc whocanipay.jsp